# SPIELEND PROGRAMMIEREN LERNEN MIT DER OXOCARD

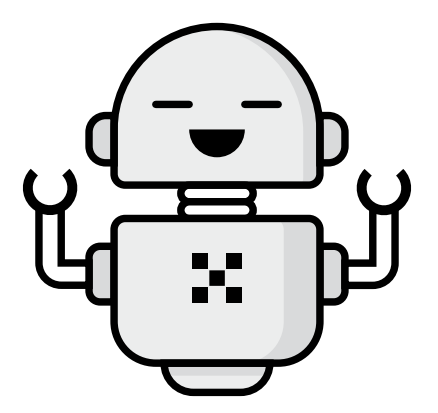

## ERSTE SCHRITTE

| Packungsinhalt                       | 03 |
|--------------------------------------|----|
| Zusammenbau                          | 04 |
| Batterie laden                       | 05 |
| Spielen                              | 06 |
| Programmieren                        |    |
| WiFi einrichten                      | 08 |
| Wenn das WiFi nicht funktioniert     | 10 |
| Mit Blockly verbinden                | 11 |
| Programmieren                        | 12 |
| Die wichtigsten Befehle im Überblick | 14 |
| Aufbau                               | 16 |
| Entsorgen                            | 17 |

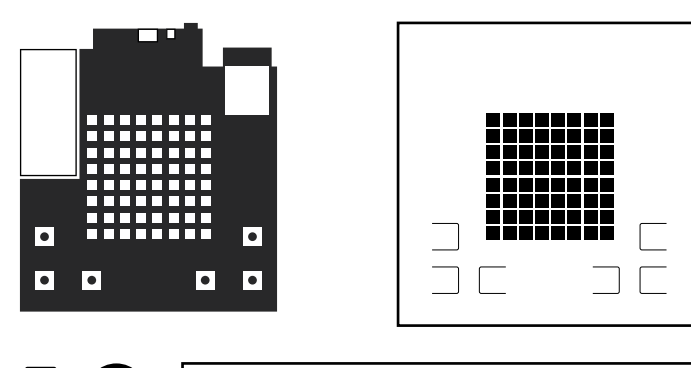

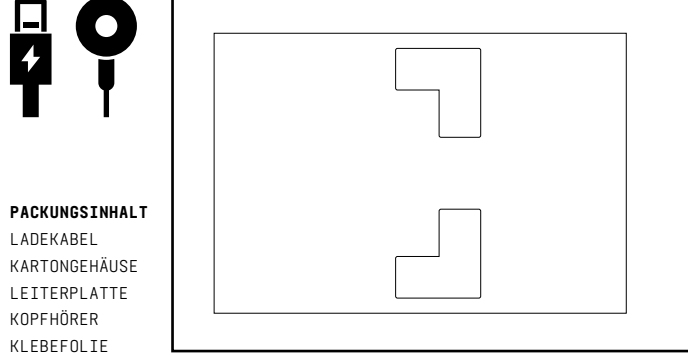

# **ZUSAMMENBAU**

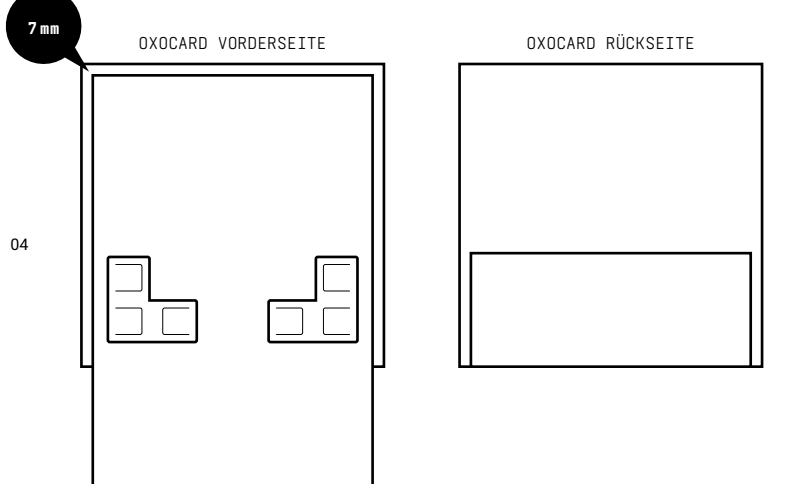

Entferne einen Aufkleber vorsichtig vom Trägermaterial. Klebe die Papierabdeckung auf die Oxocard. Achte darauf, dass ein Rand von ca. 7 mm bleibt und die Tasten sichtbar sind. Drehe die Oxocard um und klebe den überhängenden Teil auf der Rückseite fest.

Den LiPo-Akku kannst du via USB-Kabel mit dem Computer oder Smartphone-Ladegerät verbinden und laden.

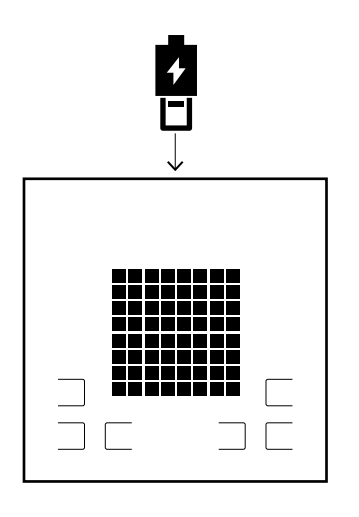

**BATTERIE LADEN** 

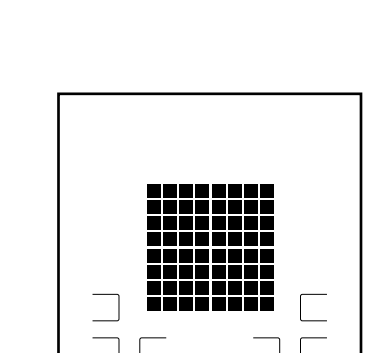

SPIELEN

Auf der Oxocard befindet sich ein vorinstalliertes Spiel. Um es zu starten, drücke eine beliebige Taste.

Halte die Karte waagerecht und kippe sie in die Richtung der aufleuchtenden Farben (im diesem Beispiel nach vorne).

SPIELEN

# WIFI KONFIGURIEREN

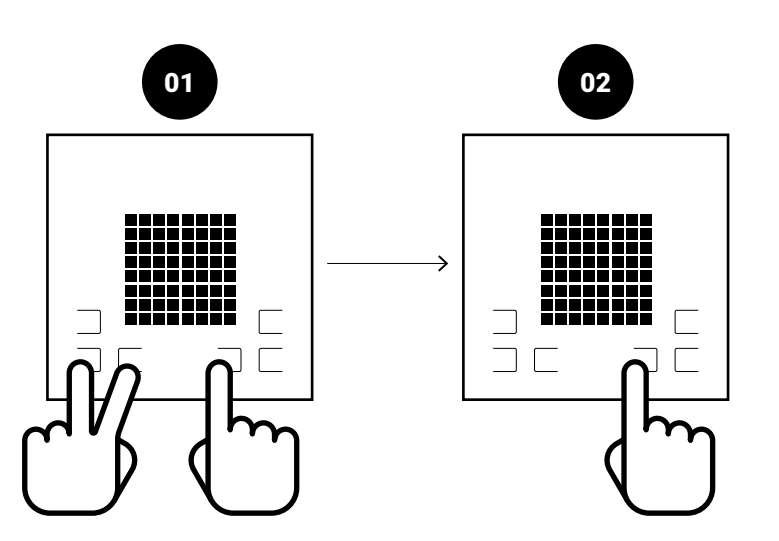

WIFI KONFIGURIEREN

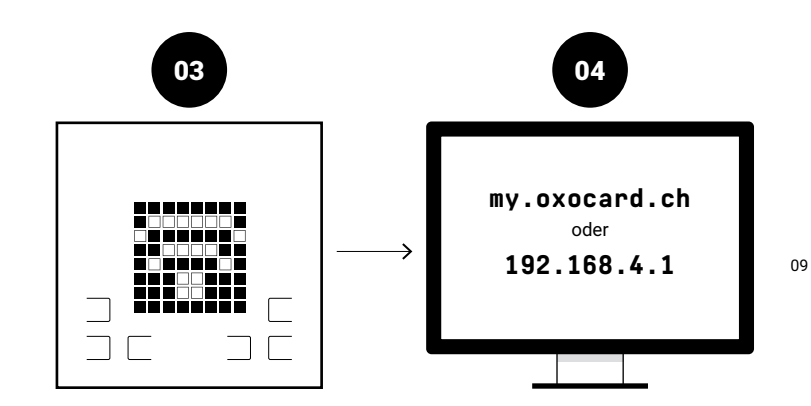

01 Halte alle drei Tasten für zwei Sekunden gedrückt.

02 Lass die beiden Tasten links los und halte die dritte gedrückt ...

- 03 ... bis das WiFi-Icon erscheint. Lass die dritte Taste los.
- **04** Wähle auf deinem Computer das WiFi- Netz mit dem Namen deiner Oxocard. Starte einen Browser und tippe ein: my.oxocard.ch oder 192.168.4.1

# WENN DAS WIFI NICHT FUNKTIONIERT

Die Oxocard kann man nur mit einem Wifi verbinden, bei dem man einen WPA/WPA2-Schlüssel hinterlegen kann, wie das bei den handelsüblichen Hotspots privat oder in Restaurants häufig der Fall ist. Wenn zusätzlich ein Pin oder ein User-Login eingegeben werden muss, ist eine Verbindung nicht möglich. In dem Fall gibt es folgende Möglichkeiten.

10

#### Hotspot übers Smartphone

Sowohl Android, als auch iPhones eigenen sich ideal für die Kommunikation. Einfach das Handy als Hotspot konfigurieren und via Handy ins Internet.

#### WiFi-Router über 4G oder Ethernet

Bei grossen Klassen lohnt es sich, einen eigenen WiFi-Router zu beschaffen, der ausschliesslich für die Oxocard-Kurse genutzt werden kann. Sehr gut eignet sich z. B. der AC1350 von tp-link. Dieser kann mit einer SIM-Card bestückt werden oder natürlich auch via Kabel.

# OXOCARD VERKNÜPFEN

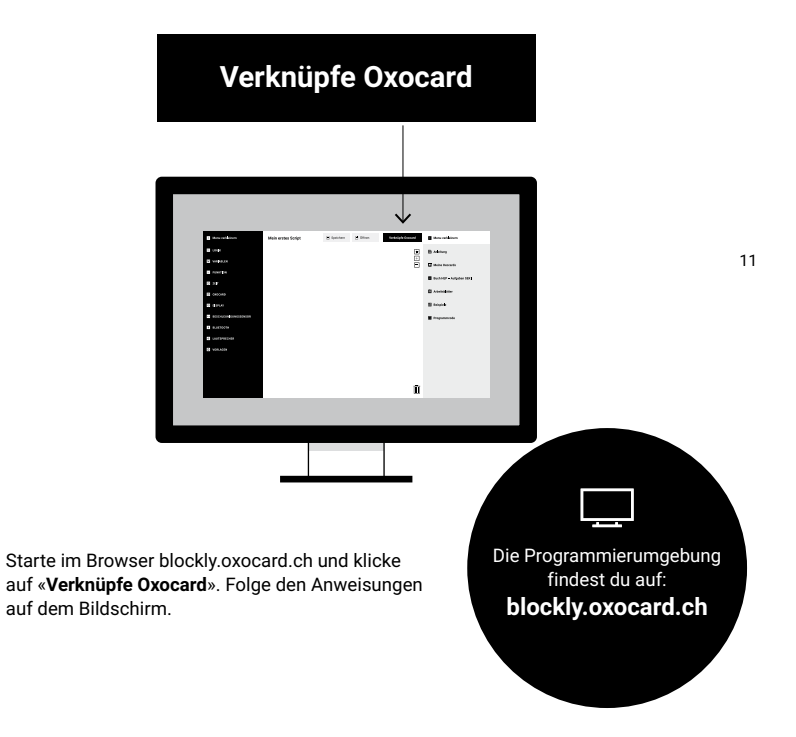

# PROGRAMMIEREN

#### Feld A

Hier findest du Kategorien, in denen die Blöcke thematisch gruppiert sind. Durch klicken auf eines der Themen in Feld A öffnet sich Feld B.

#### Feld B

Enthält Blöcke zum programmieren. Diese lassen sich in Feld C ziehen.

#### Feld C

Hier werden die Blöcke in der richtigen Reihenfolge zusammen gefügt.

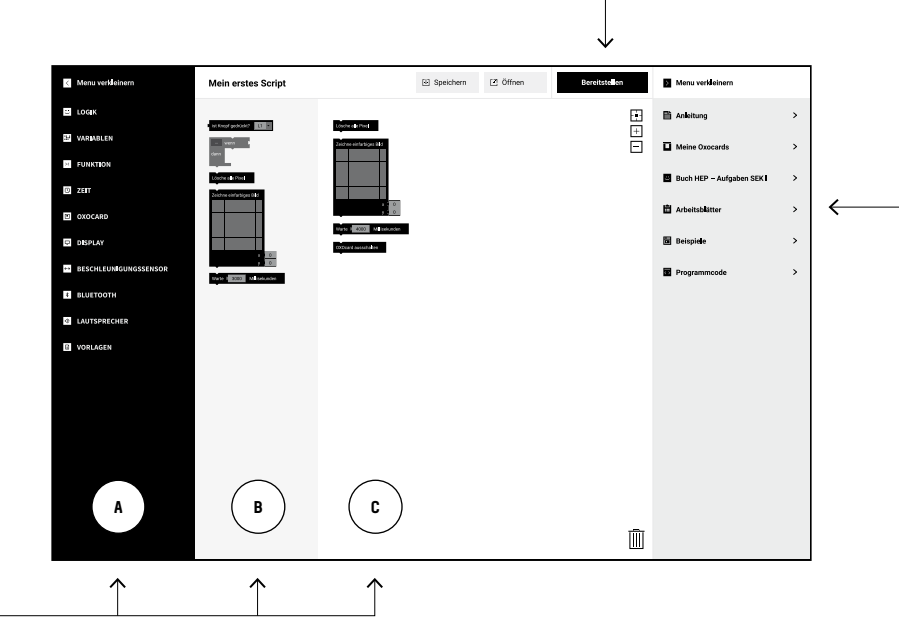

#### Bereitstellen

Zum Programmieren der Oxocard, klickst du auf «Bereitstellen» und folgst den Anweisungen.

## Arbeitsblätter

Klicke auf «Anleitung» um dir ein Arbeitsblatt anzuzeigen. Klicke auf «Vorlage», wodurch dir alle notwendige Teile angezeigt werden, und klicke auf «Lösungen» wenn du die Lösung sehen möchtest.

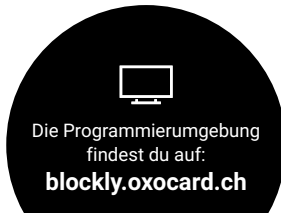

# DIE WICHTIGSTEN BEFEHLE IM ÜBERBLICK

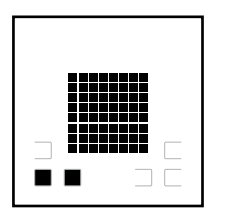

#### Startet die Karte (neu)

Ausschalten Die Karte schaltet automatisch nach 2 Minuten Inaktivität aus.

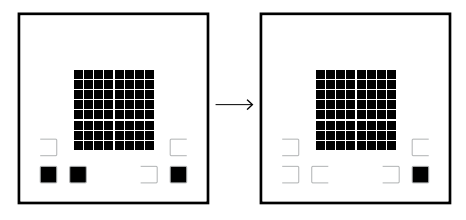

#### Karte mit Blockly verbinden Auf blockly.oxocard.ch auf «Karte verbinden»

auf «Karte verbinden» klicken und Anweisung im Browser befolgen.

15

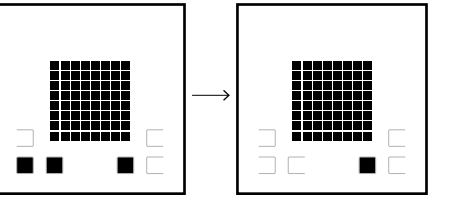

WiFi-Konfiguration Wenn das WiFi-Symbol erscheint, auf dem PC/Mac auf den Hotspot wechseln und im Browser 192.168.4.1 oder my.oxocard.ch eingeben.

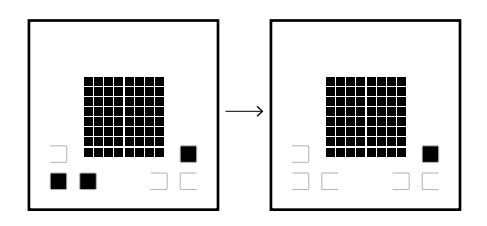

#### Programm auf die Karte übertragen

Auf blockly.oxocard.ch auf «Bereitstellen» klicken und Anweisung im Browser befolgen.

# AUFBAU

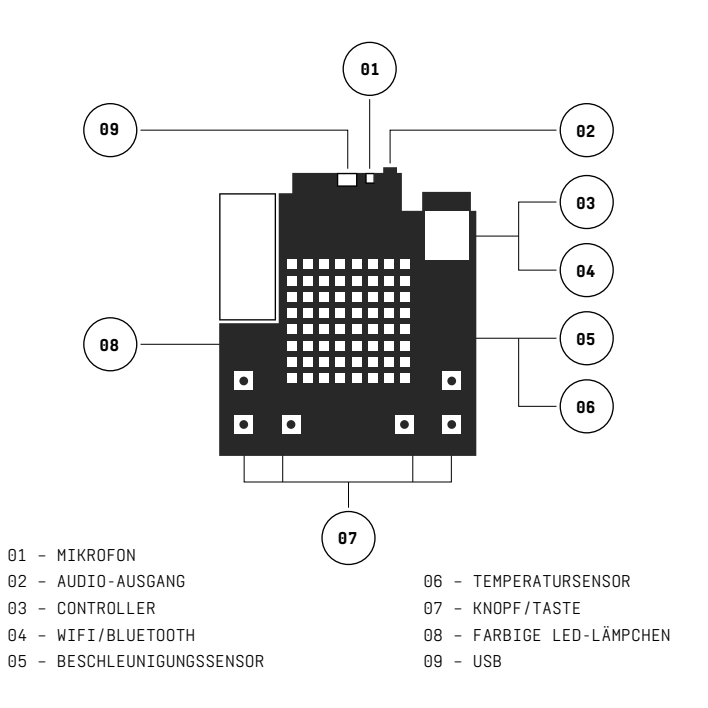

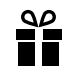

#### Weitergeben, anstelle von wegschmeissen

Dieses Produkt enthält wertvolle Rohstoffe. Wenn du es nicht mehr benötigst, schenke es jemandem weiter. Du kannst die Oxocard auch an uns zurückschicken und wir stellen sie dann kostenlos anderen Jugendlichen zur Verfügung.

## Korrekt Recyclen – der Umwelt zu liebe

Uns ist die Umwelt sehr wichtig, daher steckt in diesem Produkt fast kein Kunststoff.

Zur Entsorgung ist folgendes zu beachten:

Die Verpackung, das Gehäuse und diese Anleitung können im Altpapier entsorgt werden.

Die Platine, die Batterie und das Kabel können bei uns oder in einer der rund 600 Swico Abgabestellen kostenlos abgeben werden (swicorecycling.ch). Die entsprechende vorgezogene Entsorgungsgebühr ist im Verkaufspreis enthalten.

Bei Fragen: info@oxocard.ch

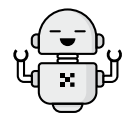

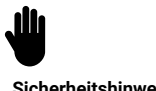

Sicherheitshinweise

Dieses Produkt enthält eine LiPo-Akku-Zelle. Die Batterie nicht kurzschliessen, bei Raumtemperatur betreiben und nicht öffnen. Falls sich die Batterie wölbt, sofort Ladekabel entfernen und ordnungsgemäss entsorgen.

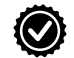

#### Garantie und Haftung

Auf der Elektronik gewähren wir eine Garantie von zwei Jahren, sofern diese sachgemäss gebraucht und nicht manipuliert wurde. Für allfällige Schäden (Personenoder Sachschäden), welche direkt oder indirekt durch unser Produkt entstanden sind, lehnen wir jegliche Haftung ab. Gerichtsstand ist Bern.

CE Das CE-Zeichen ist ein Freiverkehrszeichen, dass sich ausschliesslich an die Behörden richtet und keine Zusicherung von Eigenschaften beinhaltet.

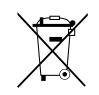

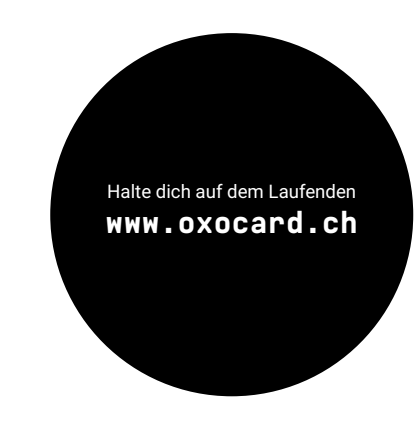

#### Entwickelt durch das OXON-Team aus dem Liebefeld

Design und Idee: Thomas Garaio, René Rüegsegger Hardware-Engineering: Tobias Meerstetter, Jascha Haldemann Software: Marcel Sarta, Timon Luginbühl, Jaro Schwab Doku und Web: Dominique Rahm, Olivier Stähli © 2016-2018 OXON AG - www.oxon.ch

# OXOCARD

OXON Waldeggstrasse 47, CH-3097 Liebefeld www.oxon.ch